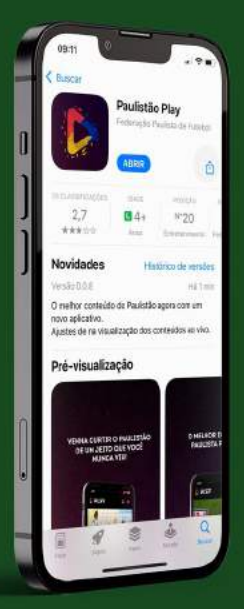

# DO APLICATIVO **()**

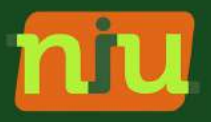

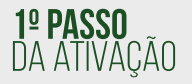

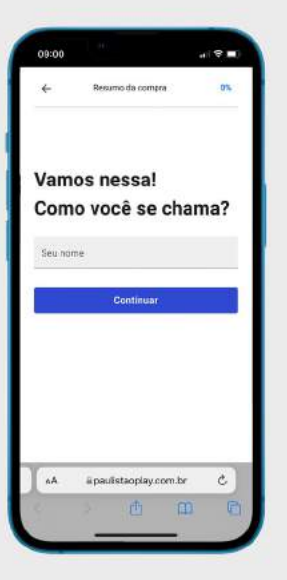

## ATIVAÇÃO DO APLICATIVO

Para ativar o seu aplicativo Paulistão Play é necessário acessar o site através do botão abaixo

## Clique aqui

ou acesse através do link: https://paulistaoplay.com.br/auth/register?code=VIPTEL

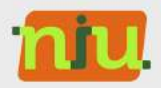

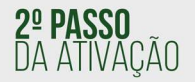

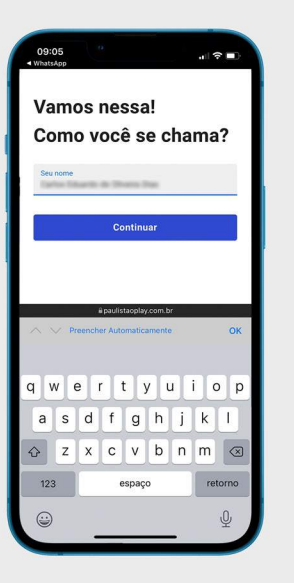

#### NOME COMPLETO

Após isso, informe o nome completo do titular da assinatura conforme indicado na imagem ao lado.

**Importante!** <u>A</u> É primordial que o nome preenchido seja o mesmo que consta em nossos sistemas.

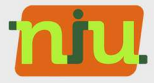

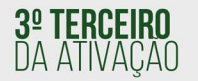

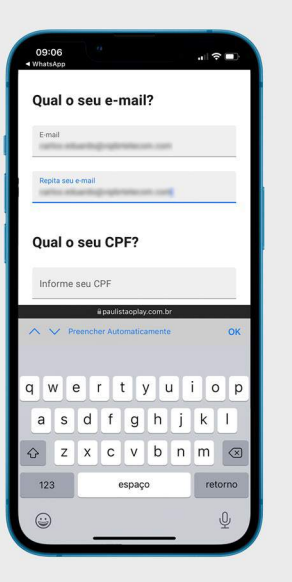

## **E-MAIL PARA CONTATO**

Preencha o campo **"Qual seu e-mail?"** conforme na imagem ao lado.

Importante! Atente-se ao preencher, porque com o e-mail informado será utilizado para realizar login no aplicativo do Paulistão Play

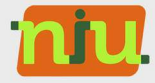

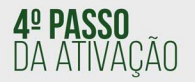

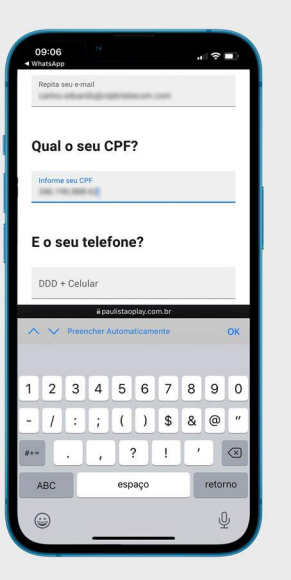

## **CPF DO ASSINANTE**

Preencha o campo **"Qual seu CPF?"** com o documento do titular da assinatura.

**Importante!** <u>A</u> É primordial que o documento preenchido seja o mesmo que consta em nossos sistemas, caso haja alguma divergência, não será possível acessar o aplicativo.

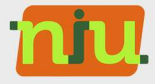

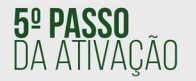

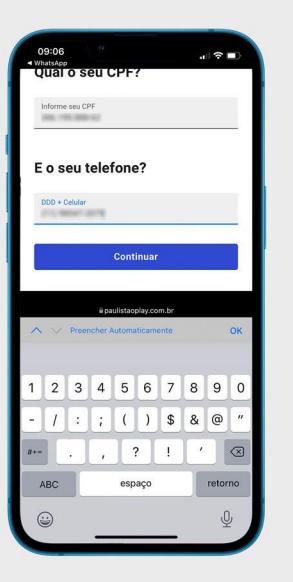

## **TELEFONE PARA CONTATO**

Após isso, será necessário preencher o campo de telefone celular de contato.

**Importante!** A Utilizaremos o seu telefone celular para envio de novidades via SMS referente ao Paulistão Play.

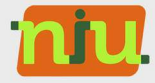

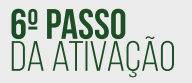

| 09:07                 | +                      | 4( <b>† B</b> ) |
|-----------------------|------------------------|-----------------|
| ÷                     | Resumo da compra       | 60%             |
| Time                  | 2                      |                 |
| )ual seu 1            | me da coração?         |                 |
| Sas respo<br>São Paul | ele -<br>lo            | -               |
| _                     | Continuar              |                 |
| 4.A                   | ii paulistaoplay.com.b | r c)            |
|                       | e 0                    | 0 0             |
|                       |                        |                 |

## SEU TIME DO CORAÇÃO

Ao preencher todos os dados cadastrais e de contato, nos informe qual seu time do coração, através desta informação, será recomendado conteúdos do seu time.

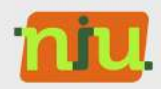

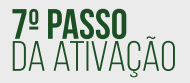

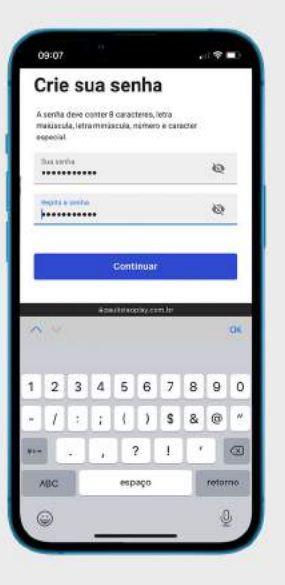

## **DEFINIÇÃO DE SENHA**

Neste passo, será necessário definir uma senha de acesso seguindo as recomendações de segurança, como:

Conter 8 caracteres, letra maiúscula, letra minúscula, número e caracter especial.

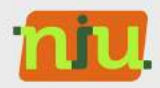

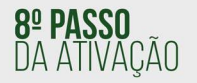

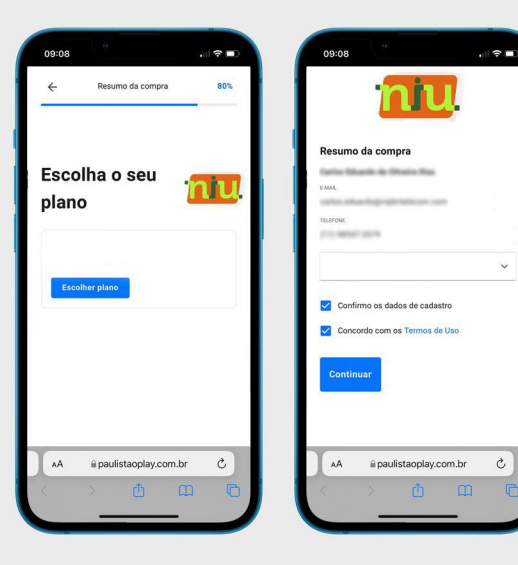

#### VALIDAÇÃO COM A VIP

Nesta etapa será necessário apenas revisar e confirmar os dados informados, e selecionar a opção "Concordo com os Termos de Uso".

**Pronto!** Agora é só realizar o login no Paulistão Play e assistir aos jogos.

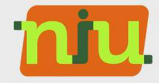

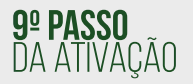

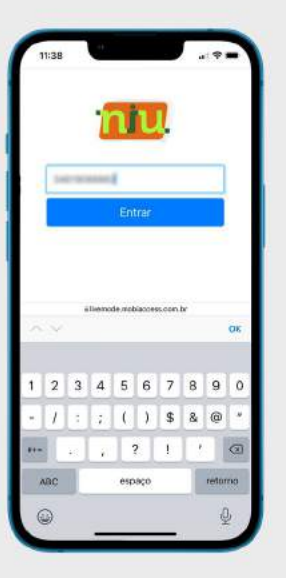

## CONFIRMAÇÃO DO CPF

O último passo da ativação! Nesta etapa final basta informar o CPF do titular da assinatura para confirmar e liberar o acesso ao aplicativo Paulistao Play.

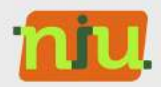

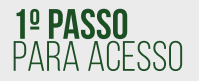

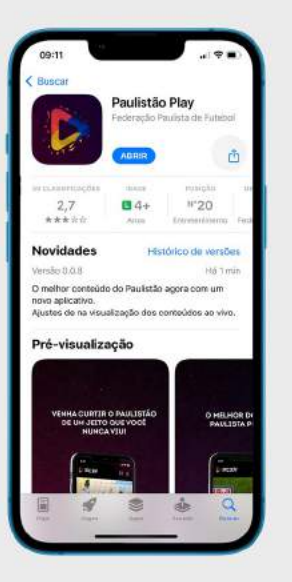

## COMO ACESSAR A PROGRAMAÇÃO?

#### É possível acessar a programação do Paulistão Play através do navegador, aplicativo para **Android** e **iOS** e também em **SmartTVs**

(apenas TVs das marcas LG e Samsung modelos a partir de 2019)

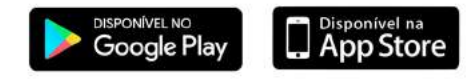

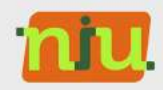

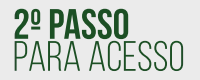

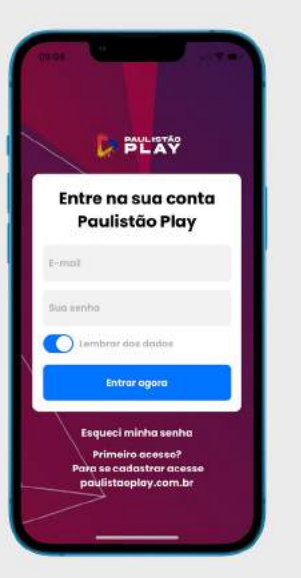

## LOGIN NO APLICATIVO

Após acessar o Paulistão Play pelo navegador, aplicativo ou SmartTV, realize o login com as informações cadastradas durante o processo de ativação.

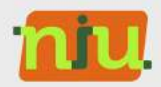

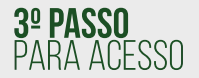

## AGORA É SÓ TORCER!

Depois de realizar o login no Paulistão Play agora você pode assistir aos jogos do Paulistão em até 2 telas simultâneas.

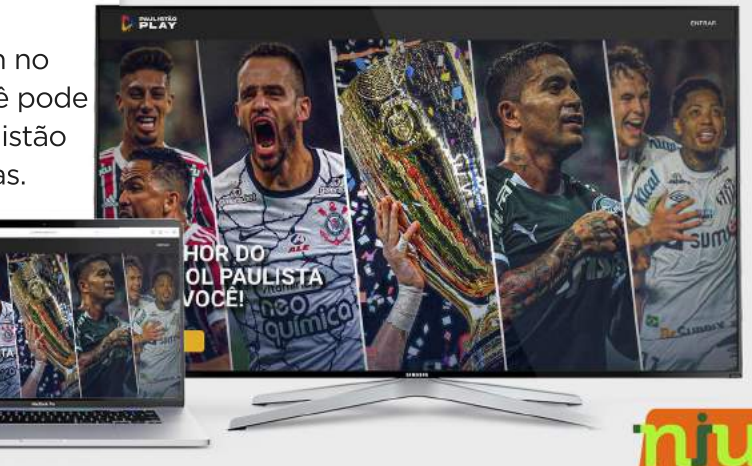